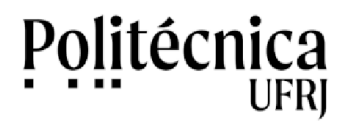

PoliMoodle – Envio de mensagens aos participantes de um curso ou uma disciplina

Passos para envio de mensagem para todos os participantes de um curso ou uma disciplina:

- 1- No curso, selecionar a opção "Participantes".
- 2- Clicar no botão "Selecionar Tudo".
- 3- Na opção "Com os usuários Selecionados", alterar para "Acrescentar/Mandar Mensagem".
- 4-Preencher o texto da mensagem e clicar no botão "Visualizar".
- 5- Após visualizar a mensagem, clique em "Enviar mensagem".

Passos para envio de mensagem para alguns participantes de um curso ou uma disciplina:

1- No curso, selecionar a opção "Participantes".

- 2- selecionar os participantes desejados.
- 3- Na opção "Com os usuários Selecionados", alterar para "Acrescentar/Mandar Mensagem".
- 4-Preencher o texto da mensagem e clicar no botão "Visualizar".
- 5- Após visualizar a mensagem, clique em "Enviar mensagem".